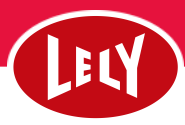

## Indberetning af kælvning fra DMS til Horizon

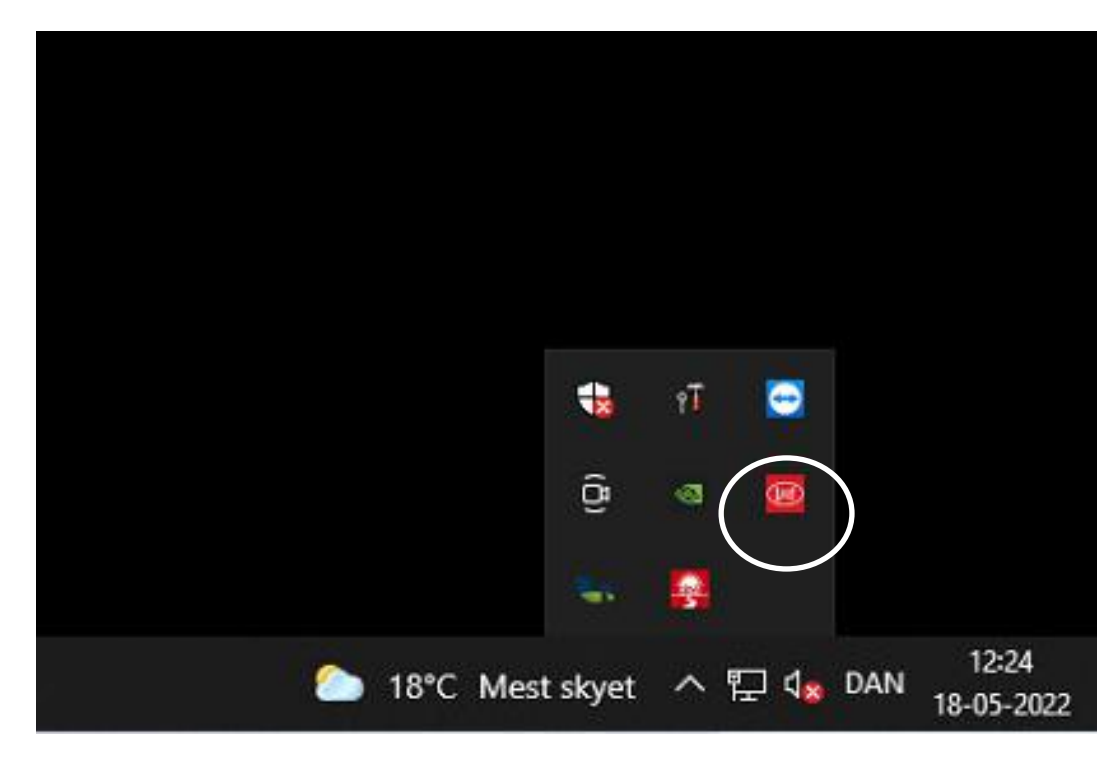

1. Start med at registrerer kælvningen i DMS.

Når dette er gjort, finder du nede på bundlinjen i højre hjørne en lille pil og her ligge ikonet "Lely Data Exchange" og dette ikon trykker du på.

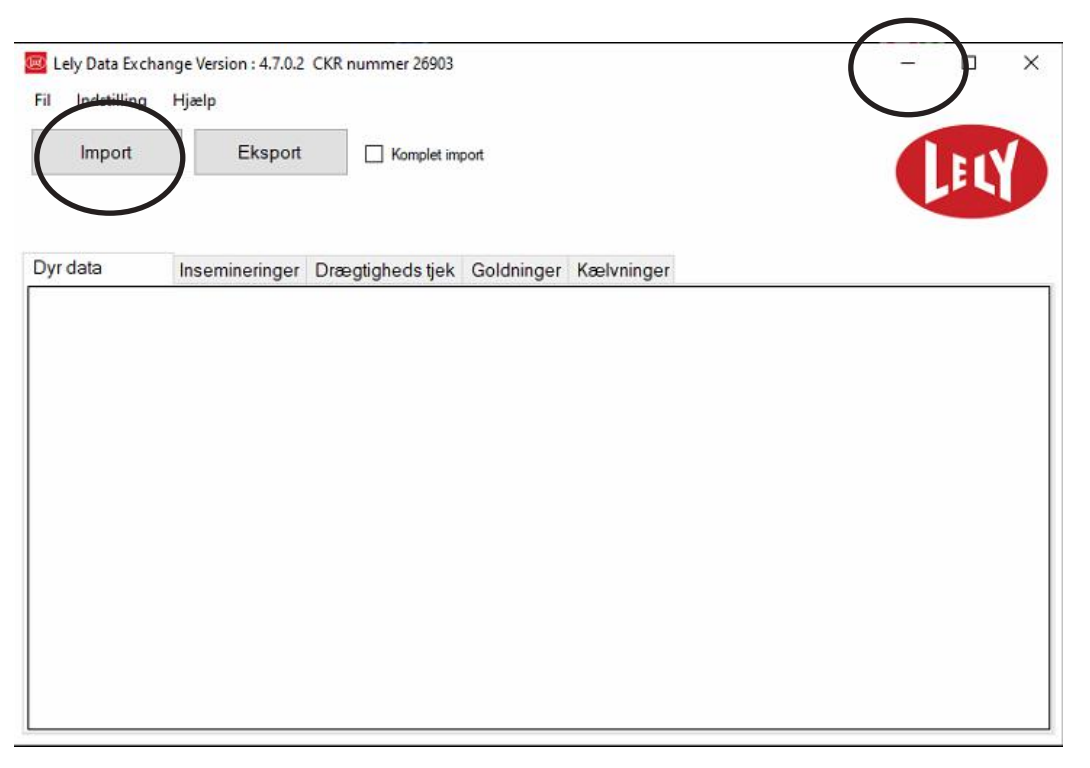

2. Når du trykker der, vil du se dette billede.

Her trykker du på "Import" og derefter må du **IKKE** trykke på krydset kun minimer.

Efter importen kan det være en god ide at tjekke om koen er blevet lakterende i Horizon.

NU KAN KOEN MÆLKES I ROBOTTEN.